FaceBook@Tax.Egypt

Youtube@Tax\_Egypt

Instagram@Tax\_Egypt

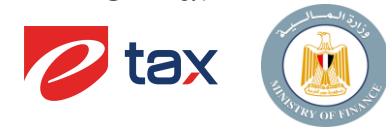

عملية تقديم نموذج الربع سنوى نموذج 4 مرتبات

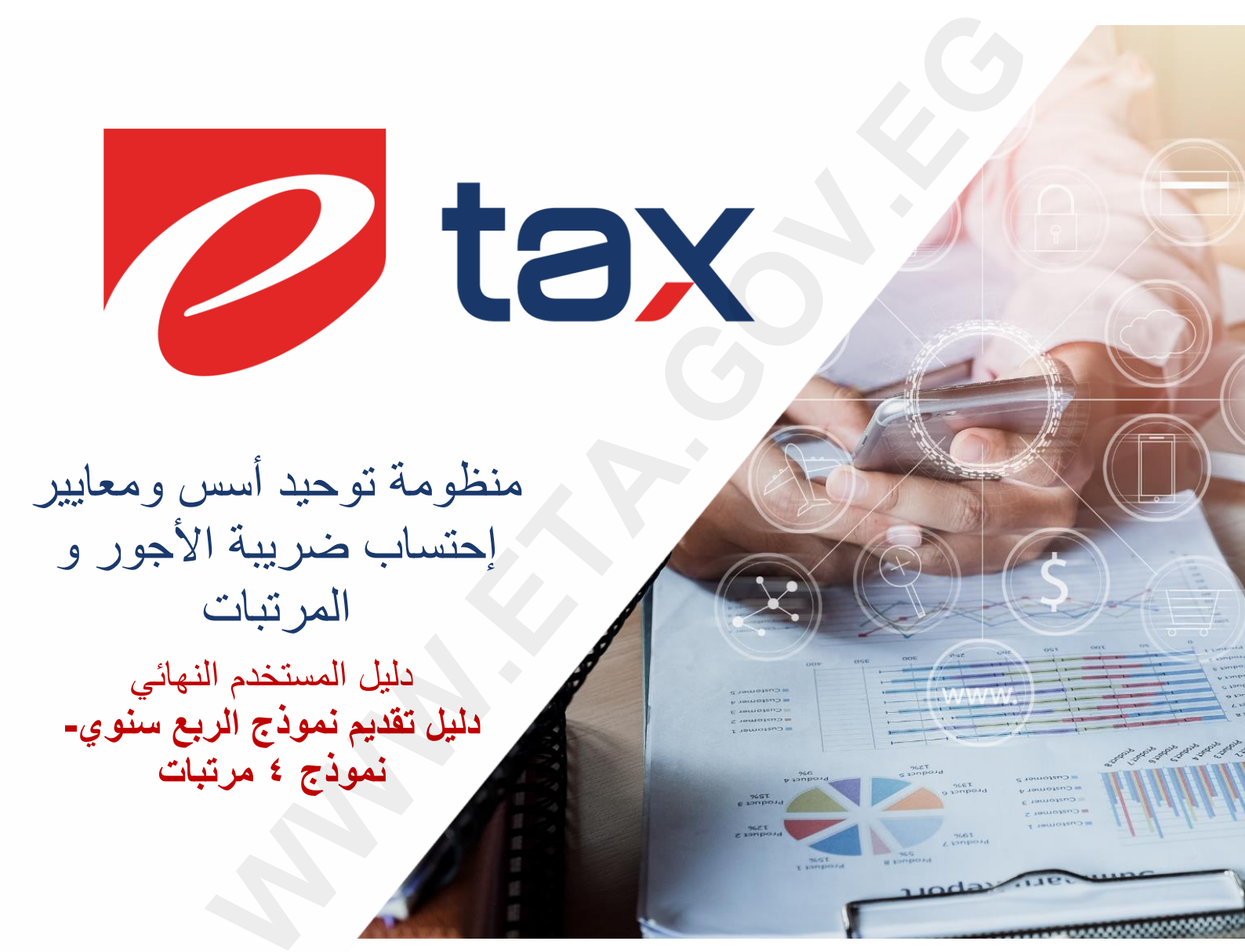

Youtube@Tax\_Egypt

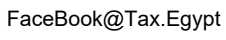

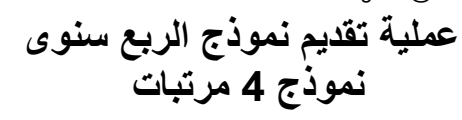

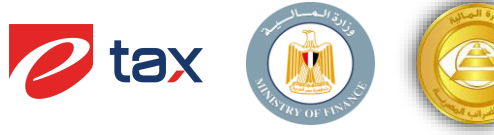

|             |          | فيي                            | وثائق الت |
|-------------|----------|--------------------------------|-----------|
| الوصف:      | من إعداد | تاريخ الإعداد<br>(dd.MMM.yyyy) | الإصدار   |
|             |          |                                |           |
| وثيقة جديدة | Etax     | 2023/4/19                      | 1.0       |
| وثيقة جديدة | Etax     | 2023/5/18                      | 1.1       |
|             |          |                                |           |
|             |          |                                |           |
|             |          |                                |           |
|             |          |                                |           |
|             |          |                                |           |

Youtube@Tax\_Egypt

FaceBook@Tax.Egypt

Г

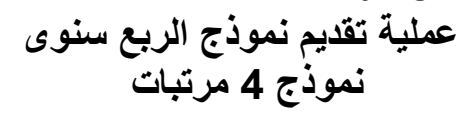

| 🕗 tax | THE REPORT OF THE AT |  |
|-------|----------------------|--|
|-------|----------------------|--|

| ت مراجعته من قبل |       |       |
|------------------|-------|-------|
| بم               | الوصف | تاريخ |
| <الاسم>>>        |       |       |
| <الاسم>>>        |       |       |
| <الاسم>>>        |       |       |
| <الاسم>>>        |       |       |
| حالاسم>>         |       |       |
| <الاسم>>>        |       |       |
| <الاسم>>>        |       |       |

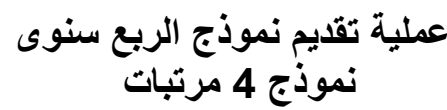

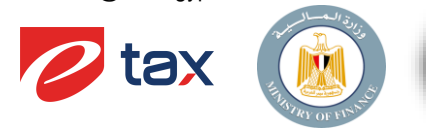

1. نظرة عامة

- عند التسجيل بمنظومة توحيد أسس ومعايير إحتساب ضريبة الأجور والمرتبات فإن تقديم النموذج الربع سنوى "نموذج 4" لضريبة المرتبات والاجور سيتم من خلال هذه المنظومة فقط.
  - نموذج الربع سنوى "نموذج 4" مرتبات صفحة واحدة فقط.
  - نموذج 4 الربع سنوي لضريبة المرتبات يعتبر تطور هام يهدف لتحقيق العداله في احتساب ضريبة المرتبات والأجور بشكل أكثر وضوحا من ناحية القوانين و بالاضافة الى توفير الوقت والجهد المبذول.
  - يتم إخطار الجهة بنقلهم إلى منظومة توحيد أسس إحتساب ضريبة الأجور والمرتبات ونطاق نظام الضرائب
     الأساسي في سياق تسجيل المممولين الجدد فيها كما يلي:
    - كافة الأدلة الإرشادية التي يمكن للممول الوصول إليها سوف تجدها من خلال هذا الرابط.

https://www.eta.gov.eg/ar/content/payroll-services

قائمة بالأدلة التي سوف تجدها خلال هذا الرابط

- دليل المستخدم النهائي لعملية تقديم نمو ذج الإحتساب الشهري
  - دليل الموظف الستخراج قسيمة الراتب الشهري
- دليل المستخدم النهائي لعملية تقديم نموذج الإحتساب الربع سنوي
  - دليل شرح لعملية إدراج حسابات الممولين على المنظومة
  - دليل مساعدة الممولين على استخدام المنظومة (SDK)

### 1.1. المتطلبات الأساسية

· يجب التأكد من وجود تسجيل أولي للممول على البوابة الإلكترونية لموقع مصلحة الضرائب المصرية

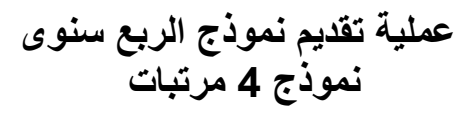

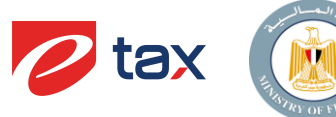

## 2. طلب تقديم نموذج 4 مرتبات:

• 2.1 الاستخدام

يتم استخدام الشاشة الخاصة بمنظومة الاحتساب الربع سنوي لضريبة المرتبات من قبل الجهة لتقديم نموذج الاحتساب الربع سنوى.

 تقوم الجهة بالدخول علي بوابة مصلحة الضرائب المصرية <u>http://www.eta.gov.eg</u> وتسجيل الدخول ثم اختيار منظومة احتساب ضريبة الأجور والمرتبات من الخدمات وسيتم تحويلك علي شاشة المنظومة لبدء عملية التقديم.

## 2.2 مسار القائمة

| https://www.eta.gov.eg | مسار الوصول للمعاملة |
|------------------------|----------------------|
| لا يوجد                | كود المعاملة         |
| الجهة                  | الوظيفة              |

#### تعريفات هامة :

اجباري (ج), اختياري (خ), افتراضي (ف), غير منطبق (غ)

## 2.3 خطوات طلب تقديم نموذج الربع سنوى - 4 مرتبات.

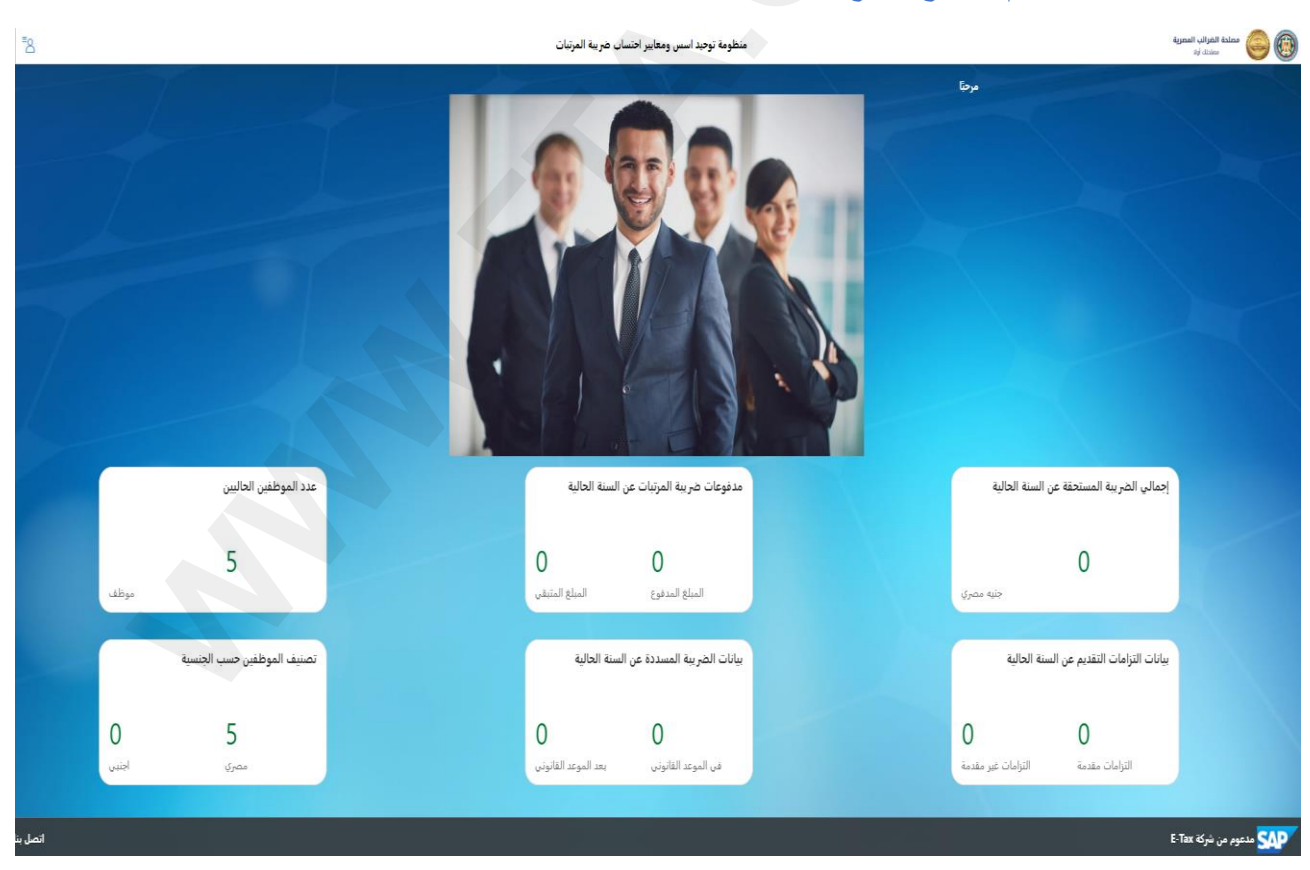

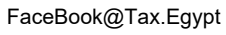

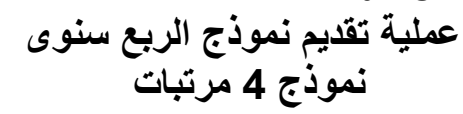

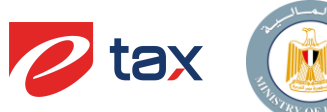

| 8                                                                                                    |                        |         |                  | عرية | مطحة الغرائب الع<br>مطحقه أولا |
|----------------------------------------------------------------------------------------------------|------------------------|---------|------------------|------|--------------------------------|
|                                                                                                    |                        |         |                  |      |                                |
|                                                                                                    |                        |         |                  |      |                                |
|                                                                                                    |                        |         |                  |      |                                |
|                                                                                                    |                        |         |                  |      |                                |
| The second second second second second second second second second second second second second second second s                                                                                                    |                        |         |                  |      |                                |
| T                                                                                                    |                        |         |                  |      |                                |
|                                                                                                    | ملف التعريف الخاص      | النماذج | التزامات التقديم |      |                                |
| Lin                                                                                                    | بي                     |         |                  |      |                                |
|                                                                                                    |                        |         |                  |      |                                |
| and the second second se | تحديث البيانات الشخصية | مسودة   | 0 🔀 0            |      |                                |
|                                                                                                    |                        |         |                  |      |                                |
|                                                                                                    |                        |         |                  |      |                                |
| اتصل بنا                                                                                                    |                        |         |                  | E-Ta | مدعوم من شرکة xx               |

# معلومات مهمة عن التطبيقات: لتزامات التقريب

| • التزامات التقديم:                                                                               |                        |
|---------------------------------------------------------------------------------------------------|------------------------|
|                                                                                                   | التزامات التقديم       |
| ويأتي بها الإلتزامات الخاصة بهذا الجهة الواجب اتباعها والتي تنشأ تلقائيا من                       |                        |
| النظام بعد الإلتحاق بمشروع توحيد إحتساب الضريبة.                                                  |                        |
|                                                                                                   |                        |
|                                                                                                   | <b>5</b> 0             |
|                                                                                                   | لم يتم التقديم         |
|                                                                                                   |                        |
| • النمادج:                                                                                        |                        |
|                                                                                                   | النماذج                |
| هذا النظبيق حاص بإصافة اللموذج ويستخدم هذا النظبيق في حاله إصافة<br>نيبذه اشب سانة الدنيبذة تكبرا |                        |
| تمودج شبهر شابق أو تمودج تحميني.                                                                  |                        |
|                                                                                                   |                        |
|                                                                                                   | <b>≡</b> o             |
|                                                                                                   | مسودة                  |
|                                                                                                   |                        |
| • ملف التعريف الخاص بي:                                                                           |                        |
|                                                                                                   | ملف التعريف الخاص      |
| هذا التطبيق خاص ببيانات الجهة.                                                                    | Çi<br>Çi               |
|                                                                                                   |                        |
|                                                                                                   |                        |
|                                                                                                   | 8                      |
|                                                                                                   | تحديث البيانات الشخصية |
|                                                                                                   |                        |

دليل المستخدم النهائي لعملية تقديم نموذج الربع سنوي – نموذج 4 مرتبات

عملية تقديم نموذج الربع سنوى نموذج 4 مرتبات

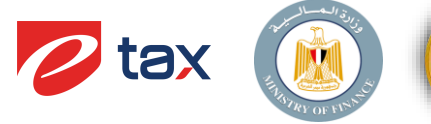

4) عند الدخول على المربع الخاص بالنماذج ستظهر لك شاشة بها النماذج الخاصة بهذا المستخدم كالتالى:

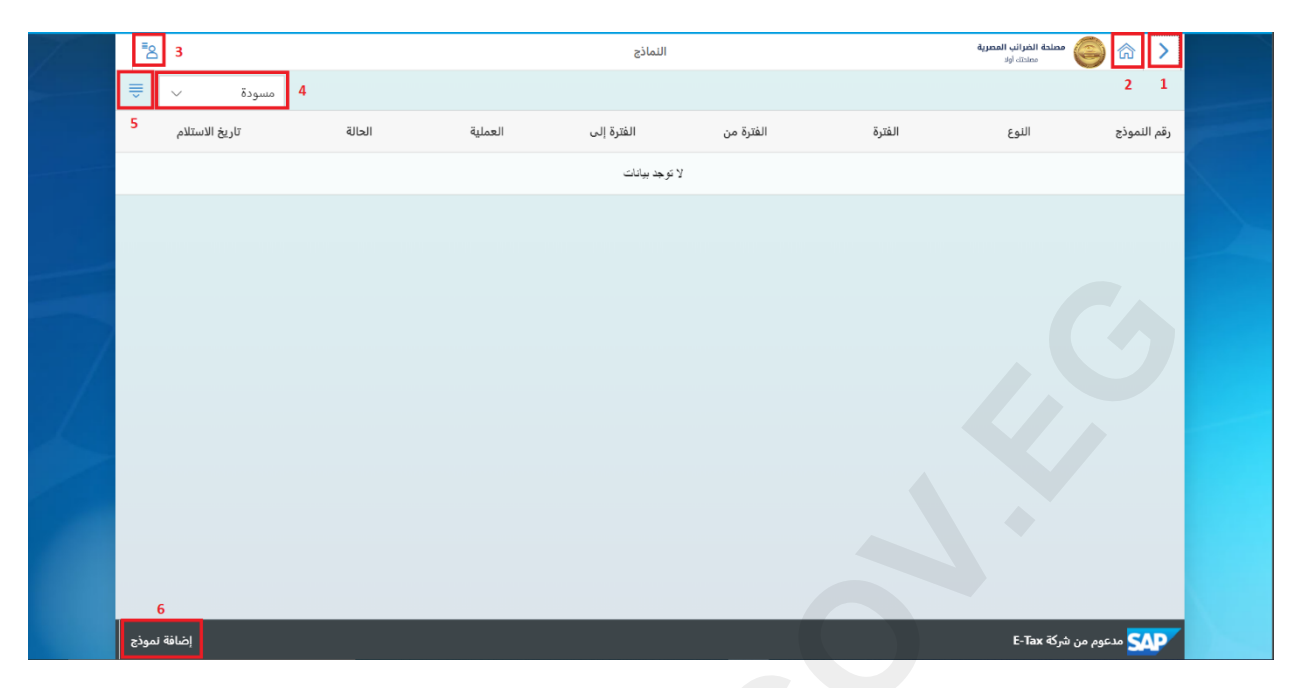

| رقم الحقل | اسم الحقل                 | وصف الحقل                                                          |
|-----------|---------------------------|--------------------------------------------------------------------|
| 1         | التنقل للخلف              | للرجوع للشاشة السابقة.                                             |
| 2         | المنزل                    | للرجوع الى القائمة الرئيسية.                                       |
| 3         | إدارة المستخدم            | الإدارة الإعداد الشخصي للمستخدم وتغيير كلمة المرور وتسجيل الخروج.  |
| 4         | طبيعة النموذج ويتم اختيار | يتم اختيار اما<br>(1. المسوده) النموذج غير المقدم.                 |
|           |                           | <ol> <li>2. تم تقديمة) في حالة تم تقديمه وتحت المراجعة.</li> </ol> |
| 5         | ترتیب حسب                 | ويتم به ترتيب النماذج على حسب اختيارك.                             |
| 6         | إضافة نموذج               | يستخدم لإنشاء نموذج جديد.                                          |

5) اختر إضافة نموذج جديد اسفل الشاشة سيفتح لك شاشة صغيرة يطلب منك تحديد نوع النموذج المطلوب "اختر الاحتساب الربع سنوى لضريبة المرتبات".

|       | إضافة نموذج                             |  |
|-------|-----------------------------------------|--|
|       | تحديد نوع نموذج                         |  |
|       | ✓                                       |  |
|       |                                         |  |
| دافاا | توحيد اسس ومعايير احتساب ضريبة المرتبات |  |
|       | الاحتساب الربع سنوي لضريبة المرتبات     |  |

دليل المستخدم النهائي لعملية تقديم نموذج الربع سنوى ــ نموذج 4 مرتبات

**2** tax

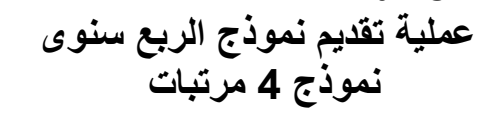

6) ثم سيطلب منك تحديد فترة النموذج "اختر الفترة ثم إضبغط على موافق".

|       | - <u></u>      | 001 0001      | العبرة من   | ، عمره               |
|-------|----------------|---------------|-------------|----------------------|
| مسودة | احتساب الضريبة | 2022/12/31    | 2021        | معايير<br>ة المرتبات |
|       |                |               | 2022        |                      |
|       |                | موذج          | 2023        |                      |
|       |                |               | 2024        | تحديد نوع نموذج      |
|       | $\sim$         |               |             | الاحتساب الربع سن    |
|       |                |               | موافق إلغاء | تحديد فترة لنوع النم |
|       |                | $\rightarrow$ |             | الربع الأول 🗸        |
|       |                |               |             |                      |
| إلغاء |                |               |             |                      |
|       |                |               |             |                      |

## ملاحظات هامة في النموذج

| الصفحات الواجب ملؤها وهي صفحة واحده فقط        | ف تظهر لك عدد       | <b>المرتبات</b> سو | ىنوى لضريبة | الاحتساب الربع س | عند فتح نموذج |
|------------------------------------------------|---------------------|--------------------|-------------|------------------|---------------|
|                                                | 👽 تقديم             | المسودة            | 🖫 حفظ       | 🖪 احتساب         | 3 🚺           |
|                                                | 1                   | 2                  |             | 3                | 4             |
|                                                | ل                   | وصف الحف           |             | اسم الحقل        | رقم الحقل     |
| في حالة مراجعته جيدا.                          | ذج من قبل الجهة ف   | لتقديم النمو       |             | تقديم            | 1             |
|                                                | القرار              | "ملحوظة ه          |             |                  |               |
| يمكن عمل إقرار معدل ولكن يمكن عمل إقرار تمكيلي | لة تقديم النمودج لا | 👍 فی حا            |             |                  |               |
| حتى يقوم بمر اجعتة قبل الإرسال.                | اج من جهة الجهة     | لحفظ النمو         |             | حفظ المسودة      | 2             |
| نات قبل الإرسال.                               | له قد ادخل كل البيا | للتأكد من ان       |             | احتساب           | 3             |
| جهة على احتساب حتى يتأكد من البيانات.          | لاتجة من ضغط ال     | التنبيهات ال       |             | إشعار            | 4             |

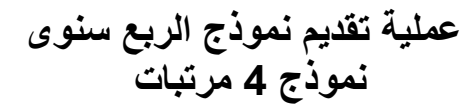

8) سيتم فتح النموذج لبدأ إدخال البيانات المراد إضافتها.
"مثال لنموذج الربع الاول لعام 2023"

| -8 | الاحتساب الربع سنوي لضريبة المرتبات للفترة 23Q1 | مصلحة الغرائب المصرية 🙆 🍙 حصلحة الغرائب المصرية |
|----|-------------------------------------------------|-------------------------------------------------|
|    |                                                 |                                                 |
|    |                                                 | بيانات النموذج الربع سنوي                       |
|    | الالاقال كنف كنابا كالليمان                     | consult of a                                    |
|    | انداره انمردریه مردر اون خبار انممونین          | ا ماموریه انصراب:                               |
|    | סבטד טבטד טבטד טבטד                             | 2 اسم الشركة:                                   |
|    | 6 مدينة نصر اول 6   استكمال                     | 3 عنوان الشركة:                                 |
|    | 298895072                                       | 4 رقم التسجيل الضريبي:                          |
|    | ~                                               | 5 نوع الجهة:                                    |
|    | ربع أول 2023                                    | 6 الفترة الضريبية:                              |
|    | 0                                               | 7 عدد الموظفين المصريين:                        |
|    | 0                                               | 8 عدد الموظفين الأجانب:                         |
|    | 0.00                                            | 9 اجمالي الاجور المنصرفة عن الفترة:             |
|    | 0.00                                            | 10 اجمالي الاجور الاساسية:                      |
|    | 0.00                                            | 11 اجمالي الاجور المتغيرة:                      |
|    | 0.00                                            | 12 اجمالي الاجر الوظيفي:                        |
|    | 0.00                                            | 13 اجمالي الاجر المكمل:                         |
|    | 0.00                                            | 14 اجمالي الضريبة المستقطعة:                    |
|    | 0.00                                            | 15 اجمالي الضريبة المسددة:                      |
|    |                                                 | -                                               |

| حالة الحقل | وصف الحقل                                                                                  | اسم الحقل                        | رقم الحقل |
|------------|--------------------------------------------------------------------------------------------|----------------------------------|-----------|
| يملئ ذاتى  | يُترك فارُ غا، ويتم الإدخال بمعرفة النظام.                                                 | مأمورية الضرائب                  | 1         |
| يملئ ذاتى  | يُترك فارُ غا، ويتم الإدخال بمعرفة النظام.                                                 | اسم الشركة                       | 2         |
| يملئ ذاتى  | يُترك فارُغا، ويتم الإدخال بمعرفة النظام.                                                  | عنوان الشركة                     | 3         |
| يملئ ذاتى  | يُترك فارُغا، ويتم الإدخال بمعرفة النظام.                                                  | رقم التسجيل الضريبي              | 4         |
|            | يتم إختيار                                                                                 | نوع الجهة                        | 5         |
| إجباري     | 01 غير خاضعة لقانون الخدمة المدنية / القطاع الخاص / أخرى<br>02 خاضعة لقانون الخدمة المدنية |                                  |           |
| يملئ ذاتى  | يُترك فارُغا، ويتم الإدخال بمعرفة النظام.                                                  | الفترة الضريبية                  | 6         |
| يملئ ذاتى  | يُترك فارُغا، ويتم الإدخال بمعرفة النظام.                                                  | عدد الموظفين المصريين            | 7         |
| يملئ ذاتى  | يُترك فارُغا، ويتم الإدخال بمعرفة النظام.                                                  | عدد الموظفين الاجانب             | 8         |
| يملئ ذاتى  | يُترك فارُغا، ويتم الإدخال بمعرفة النظام.                                                  | اجمإلى الاجور المنصرفة عن الفترة | 9         |
| يملئ ذاتى  | يُترك فارُغا، ويتم الإدخال بمعرفة النظام.                                                  | اجمإلى الاجور الاساسية           | 10        |
| يملئ ذاتى  | يُترك فارُغا، ويتم الإدخال بمعرفة النظام.                                                  | اجمإلى الاجور المتغيرة           | 11        |
| يملئ ذاتى  | يُترك فارُغا، ويتم الإدخال بمعرفة النظام.                                                  | اجمإلى الاجر الوظيفي             | 12        |
| يملئ ذاتى  | يُترك فارُغا، ويتم الإدخال بمعرفة النظام.                                                  | اجمإلى الاجر المكمل              | 13        |
| يملئ ذاتى  | يُترك فارُغا، ويتم الإدخال بمعرفة النظام.                                                  | اجمإلى الضريبة المستقطعة         | 14        |
| يملئ ذاتي  | يُترك فارُغا، ويتم  الإدخال بمعرفة النظام.                                                 | اجمإلى الضريبة المسددة           | 15        |

دليل المستخدم النهائي لعملية تقديم نموذج الربع سنوى – نموذج 4 مرتبات

Instagram@Tax\_Egypt

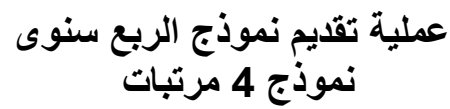

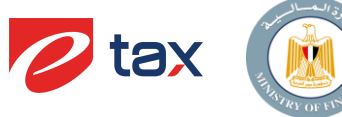

مدفوعات شهر يناير

|      |           |                      |                                |                              | ت شهر ینایر             | مدفوعاً                                                                                                    |
|------|-----------|----------------------|--------------------------------|------------------------------|-------------------------|----------------------------------------------------------------------------------------------------|
| 6    | i .       | 5                    | 4                              | 3                            | لضريبة المسددة 0.00     | اجمالي ال                                                                                                    |
| وريد | تاريخ الت | رقم الكود الالكتروني | ضريبة المرتبات الشهرية المسددة | اجمالي المرتبات وما في حكمها | عدد العاملين في الشهر 2 | <ul> <li>Image: A start of the start of the start of</li></ul> |
|      |           |                      | 0.00                           | 0.00                         | 0                       | ✓                                                                                                    |
|      |           |                      | 0.00                           | 0.00                         | 0                       | ✓                                                                                                    |
|      |           |                      | 0.00                           | 0.00                         | 0                       | <b>~</b>                                                                                                    |
|      |           |                      | 0.00                           | 0.00                         | 0                       | ~                                                                                                    |
|      |           |                      | 0.00                           | 0.00                         | 0                       | ✓                                                                                                    |

| حالة الحقل | وصف الحقل                                  | اسم الحقل                      | رقم الحقل |
|------------|--------------------------------------------|--------------------------------|-----------|
| يملئ ذاتى  | يُترك فارُ غا، ويتم الإدخال بمعرفة النظام. | أجمالي الضريبة المسددة         | 1         |
| يملئ ذاتى  | يُترك فارُ غا، ويتم الإدخال بمعرفة النظام. | عدد العاملين في الشهر          | 2         |
| يملئ ذاتى  | يُترك فارُ غا، ويتم الإدخال بمعرفة النظام. | اجمالي المرتبات وما في حكمها   | 3         |
| اختيارى    | يقبل عملة فقط                              | ضريبة المرتبات الشهرية المسددة | 4         |
| اختيارى    | يقبل حروف وارقام فقط                       | رقم الكود الالكتروني           | 5         |
| اختيارى    | يقبل تاريخ فقط.                            | تاريخ التوريد                  | 6         |

ملحوظة:

مصلحة الضرائب المصرية

يتم تكرار هذا الجدول لشهر فبراير ومارس.

1 توقيع الممول

| حالة الحقل | وصف الحقل        | اسم الحقل    | رقم الحقل |
|------------|------------------|--------------|-----------|
| اختيارى    | يقبل حروف وارقام | توقيع الممول | 1         |